# **AFFILIATE WEBSITE**

Some of the benefits of having access to the EmpireCLS Affiliate Website:

- View the details and confirm Open Trips as soon as they are booked in our system
- Notified of changes, updates or cancellations made to a reservation
- Ability to document any Incidents or Issues for a reservation
- Posting of charges can be done immediately after the reservation is completed
- You will be paid quicker since we can bill our clients quicker
- Storing up to date and accurate records of reservations and rates in the system
- Cost Savings on paper, postage, and time as you will no longer need to mail or e-mail invoices to us

To utilize simply log on to <u>WWW.EMPIRECLS.COM</u>

Click the button on the left hand side to access the MENU and then select LOGIN

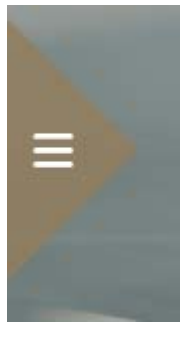

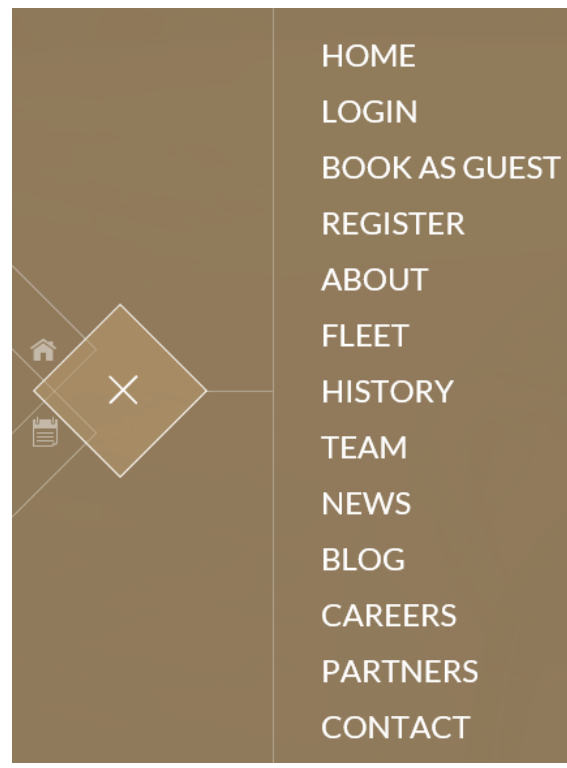

The Log-In information for your account is as follows

Driver # \_\_\_\_\_

Username \_\_\_\_\_

Password \_\_\_\_\_

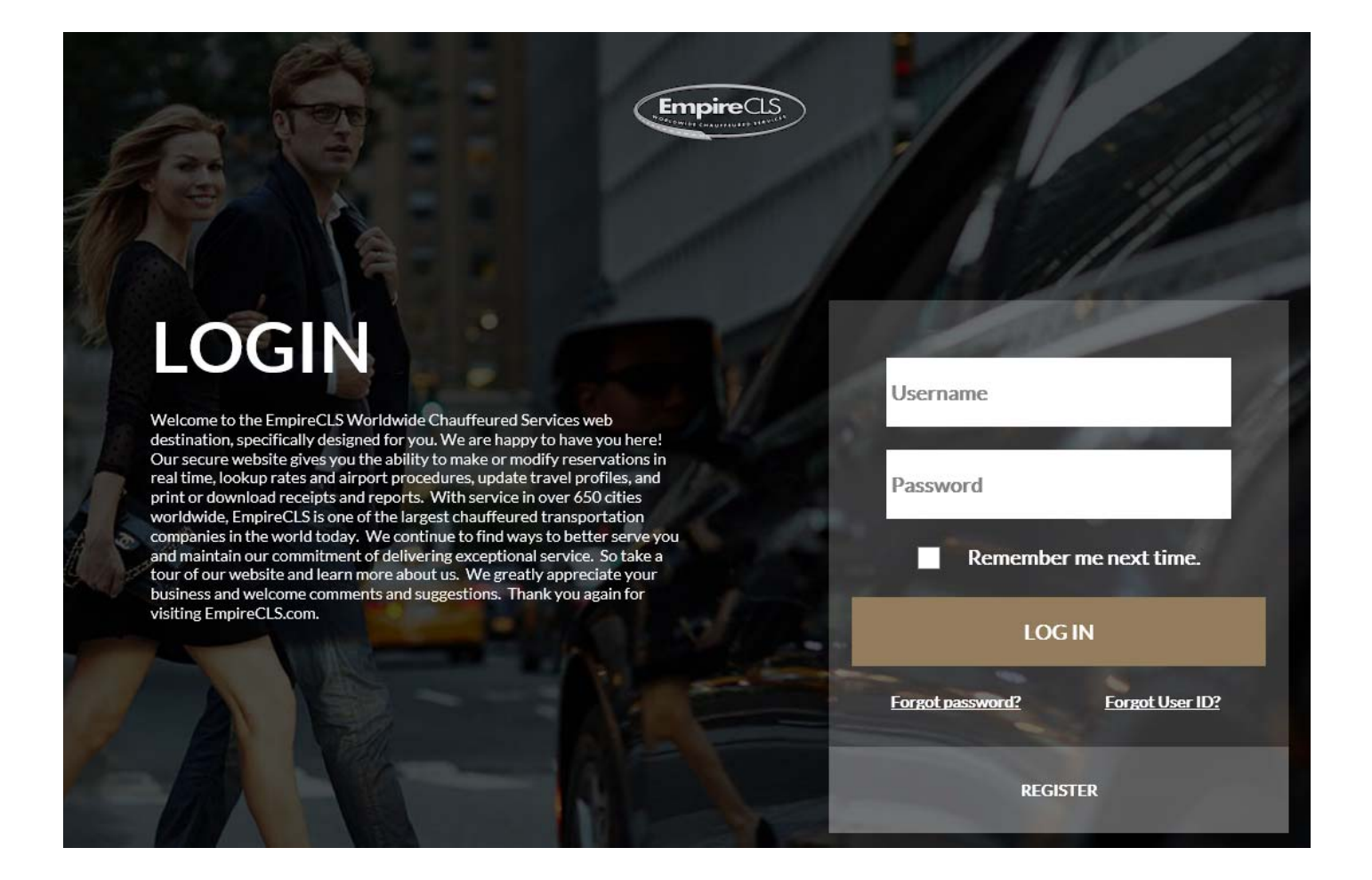

Any Questions or Issues please reach out to our Global Network Partners Department or our Web Team GNP@EmpireCLS.com or WebTeam@EmpireCLS.com

## **CONFIRMING OPEN TRIPS**

Affiliates have the ability to confirm or deny reservations on the website.

Click on the Confirm Open Trips tab at the top of the screen

Document Incidents Post Charges Confirm Open Trips Users

Enter the date range and search accordingly

| 06/24/2014                      |
|---------------------------------|
| 06/25/2014                      |
| All Trips                       |
| Off V                           |
| Search<br>Last Updated: 2:38 PM |
|                                 |

You have the ability to filter by

- All Trips
  - Confirmed Trips
- Not Confirmed Trips

You also have the option to Auto Refresh the page \*\* If this option is "OFF" be sure to refresh the page often to ensure accuracy and up to date changes\*\*

You must first confirm the trip by clicking on the grey 'C', which will bring them to a new page with Confirmation Details

| Conf #          | Trip Date | Trip Time | Vehicle   | Passenger              | VIP Status | Pickup | Drop-Off    | Trip Status   |
|-----------------|-----------|-----------|-----------|------------------------|------------|--------|-------------|---------------|
| C D 8013261     | 06/24/14  | 14:00     | s         | CLARK, CHRISTOPHER     | 10V        | РВІ    | ORLANDO, FL | Not Confirmed |
| Canceled Cancel | Confirmed | Changed   | Confirmed | Not Confirmed Importar | nt Changes |        |             |               |
|                 |           |           |           |                        |            |        |             |               |

At the bottom of the next page, the affiliate will fill in the following Confirmation Details:

| Confirmation Section                                                      | ı                         |
|---------------------------------------------------------------------------|---------------------------|
| <ul> <li>Web User:</li> <li>Confirmation #:<br/>Special Notes:</li> </ul> |                           |
|                                                                           | 1500 Characters Remaining |
|                                                                           | Update Reset Print Cancel |

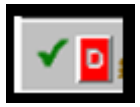

## **ADDING CHAUFFEUR INFORMATION**

Once trips are confirmed in our system and the Driver is assigned by your Dispatch department you will need to go into the "Confirm Open Trips" section and add the Driver Information to the reservation.

We require all Driver Information be provided to us at least 1 hour prior to the scheduled pick-up time so our Quality Control department can utilize if needed as well as pass the information along to our clients.

On the same screen that you would be confirming trips you will notice a red D next to the confirm check mark.

Trips with the red D require Driver Information to be entered.

| Conf#                    | Trip Date | Trip Time | Vehicle | Passenger  | VIP Status | Pickup | Drop-Off    | Trip Status |
|--------------------------|-----------|-----------|---------|------------|------------|--------|-------------|-------------|
| <b>√</b> <u> 5008378</u> | 02/25/14  | 12:00     | S       | TESTM TEST |            | ORD    | CHICAGO, IL | Confirmed   |

Click the red 'D' to bring up a new page with Driver Info

Driver Info must be entered at the bottom of this page:

| Driver Information     |                           |   |
|------------------------|---------------------------|---|
| *<br>* Chauffeur Name: |                           |   |
| * Chauffeur Contact #: |                           |   |
|                        | Update Reset Print Cancel | _ |
|                        |                           |   |
|                        |                           |   |

Now the trip has been confirmed and Driver Info has been entered.

Once entered accordingly the D will change to a check mark and no further action is necessary for the reservation.

| ✓ ✓ <u>8085164</u>              | 08/14/14 |
|---------------------------------|----------|
| ✓ ✓ <u>8096226</u>              | 08/14/14 |
| ✓ <a> </a>                      | 08/14/14 |
| ✓ <mark>□</mark> <u>8096001</u> | 08/14/14 |

An affiliate can update the Confirmation Details by clicking the green checkmark on the left, or update the Driver Information by clicking the green checkmark on the right.

#### **\*\*IMPORTANT CHANGES TO A RESERVATION\*\***

All reservations are color coded in our system as follows

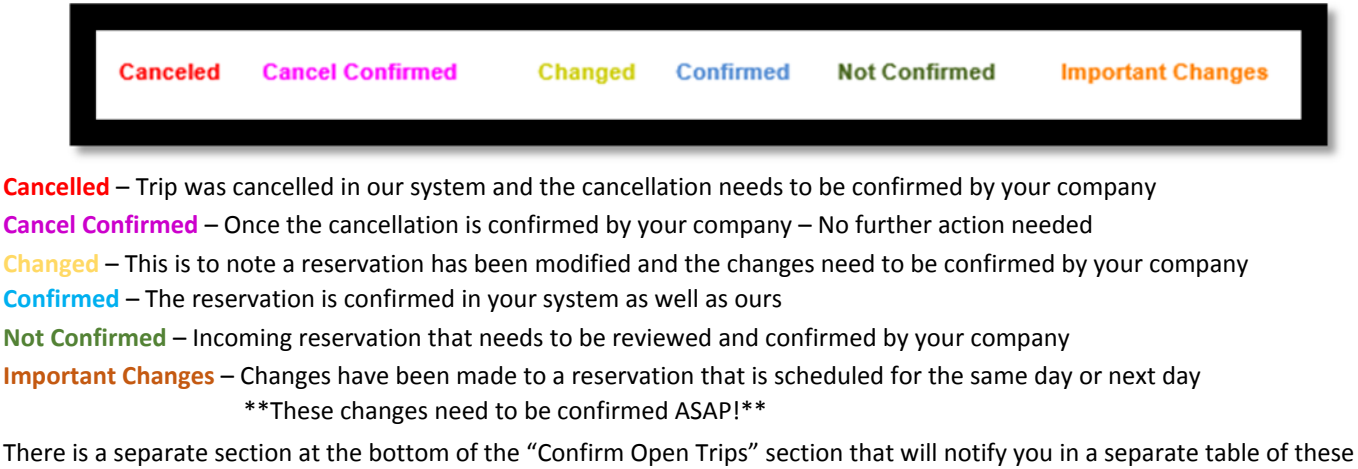

Inere is a separate section at the bottom of the "Confirm Open Trips" section that will notify you in a separate table of these Important Changes that need to be confirmed. These trips will ALSO appear in the top section of confirmations/reservations, however, we have added the separate table to allow you to instantly view the reservations that need to be handled immediately!

| Confirm Open                       | Trips                                                                                 |                                                                                                    |                 |                 |          |             |          |             |
|------------------------------------|---------------------------------------------------------------------------------------|----------------------------------------------------------------------------------------------------|-----------------|-----------------|----------|-------------|----------|-------------|
| Search By Date                     |                                                                                       |                                                                                                    |                 |                 |          |             |          |             |
| • St<br>• Er<br>• Tr<br>Auto I     | art Date: 08/22/201.<br>nd Date: 08/23/201<br>rip Filter: All Trips<br>Off •<br>Searc | 4 minutes and the second second secon | d: 10:51 AM     |                 |          |             |          |             |
| Any reservations match             | hing your search crite                                                                | ria will be display                                                                                                    | ed below.       | inter 1/0       | D Statue | Pickun      | Dron Off | Trin Statue |
| C 6009200                          |                                                                                       | - <b>v</b> e                                                                                                    | inter Passel    |                 | - Status |             |          | Darget      |
| Canceled Cancel C<br>Changed Trips | onfirmed Ch                                                                           | anged Confirm                                                                                                    | ned Not Confirm | ned Important C | hanges   |             |          |             |
| confirm Confirm                    | nation ID                                                                             | Old Date                                                                                                    | New Date        | Passenger Name  | Pick     | up Location |          |             |
|                                    |                                                                                       |                                                                                                    |                 |                 |          |             |          |             |

\*\*\*When viewing the confirmation any changes to the reservation will be noted in yellow\*\*\*

| Trip Status                   |                                                                                                  |
|-------------------------------|--------------------------------------------------------------------------------------------------|
| Status                        | Changed                                                                                          |
| Charge Status                 | Pending Charges                                                                                  |
| Affiliate Confirmation Number | 123                                                                                              |
| Passenger Name                | HOPE, MATTHEW                                                                                    |
| Passenger Contact Number      | 551-444-6544                                                                                     |
| Corporation Name              | VS023/024                                                                                        |
| VIP Status                    | 10V                                                                                              |
| Pickup Information            |                                                                                                  |
| Pickup Date & Time            | 08/23/2014 16:00                                                                                 |
| Vehicle Type                  | Cadillac XTS                                                                                     |
| Number of Passengers          | 1                                                                                                |
| Pickup Sign                   | HOPE                                                                                             |
| Pickup Location               | CHICAGO O'HARE A/P (ORD)<br>American Airlines (AA)<br>Flight/Train ≢: 123<br>Origin City: NEWARK |

#### **DOCUMENTING INCIDENTS**

Our website gives you the ability to document incidents for a specific reservation, a reason for the incident as well as any additional comments you may have.

Click on the Document Incidents Tab at the top of the screen

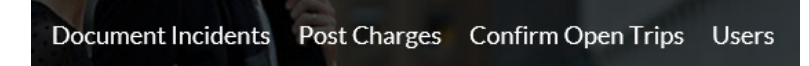

Enter the Date Range or Confirmation # of the reservation in question and press "Search"

| Document Incidents                                         |                               |
|------------------------------------------------------------|-------------------------------|
| Search By Date                                             | Search By Confirmation Number |
| Start Date: 06/19/2014     End Date: 06/24/2014     Search | Confirmation Number: Search   |

The reservations matching your search will be displayed and then select the "DOC" button on the left

| ¢ | Conf #             | Trip Date | Trip Time | Vehicle | Passenger         | VIP Status | Pickup              | Drop-Off          | Trip Status |
|---|--------------------|-----------|-----------|---------|-------------------|------------|---------------------|-------------------|-------------|
|   | Doc <u>7996803</u> | 06/19/14  | 05:30     | S       | SIMON, JAMES ALAN |            | WEST PALM BEACH, FL | РВ                | Confirmed   |
|   | Doc <u>7998082</u> | 06/19/14  | 08:30     | s       | DILORENZO, DINA   | 10V        | PALM BEACH, FL      | MIAMI BEACH, FL   | Changed     |
|   | Doc <u>7973192</u> | 06/19/14  | 16:32     | S       | BARBIERI, FRANK A |            | PBI                 | DEL REY BEACH, FL | Confirmed   |

| Enter Incident Inform                                                                                                    | nation                                                                                  |
|----------------------------------------------------------------------------------------------------|-----------------------------------------------------------------------------------------|
| EmpireCLS Reservation #:<br>Date of Incident:<br>Passenger's Name:<br>• Type of Incident<br>• Reason of Incident:<br>Comments: | 8003789<br>06/19/14<br>CEE<br>Select Type of Incident V<br>Select Reason for Incident V |
|                                                                                                    | Submit Cancel                                                                           |

Then you will be able to enter the incident information accordingly

 $\circ\,$  The types of Incidents available include

- Accident
- Late Pickup
- Late Cancel
- Missed Pickup
- No Show

Once completed please press the submit button and a member of our Customer Care or Global Network Partners team will reach out to you directly requesting any additional information if required or advising of resolution.

### **POSTING CHARGES**

Our website gives you the ability to post charges for a specific completed reservation

Click on the Post Charges tab at the top of the screen

|                    | ( and )      |                    |       |
|--------------------|--------------|--------------------|-------|
| Document Incidents | Post Charges | Confirm Open Trips | Users |

Enter the appropriate date range and click search

| Search By Date |                   |
|----------------|-------------------|
| Start Date:    | 06/19/2014        |
| * End Date:    | 06/24/2014        |
| Trip Filter:   | Pending Charges 🗸 |
|                | Search            |

The reservations matching your search criteria will be displayed at the bottom of the screen.

To post charges to a particular reservation locate the trip and then select the "POST" button on the left side

| Conf #       | Trip Date | Trip Time | Vehicle | Passenger         | GNP Trip Number |
|--------------|-----------|-----------|---------|-------------------|-----------------|
| Post 7996803 | 06/19/14  | 05:30     | S       | SIMON, JAMES ALAN | 46331           |
| Post 7998082 | 06/19/14  | 08:30     | S       | DILORENZO, DINA   | 47159           |
| Post 7973192 | 06/19/14  | 16:32     | S       | BARBIERI, FRANK A | 45126           |

| Post Charges                                                                                                    |                                                                                          |
|----------------------------------------------------------------------------------------------------|------------------------------------------------------------------------------------------|
| EmpireCLS Reservation #:<br>Date of Service:<br>Passenger's Name:<br>GNP Base:<br>Gratuity:<br>Fuel:<br>Tolls:<br>Parking:<br>Waiting Charges:<br>Waiting Charges:<br>Waiting Minutes:<br>EmpireCLS Discount<br>& Beginning Port<br>& In Car Time:<br>Drop Time:<br>& End Port<br>Total to EmpireCLS: | 8003789<br>06/19/14<br>CEE, MELISSA<br>150.00<br>30.00<br>5.00<br>3.00<br>0<br>18.00<br> |

You will then be required to add or adjust the following

- Tolls
- Waiting Charges
- Waiting Time
- Beginning and Ending Portal Time
- In-Car and Drop Time

Once entered click the "Recalculate Total" button This will adjust the Total Bill amount at the bottom

If the rate is not coming up correctly, click "Deny" A comments box will appear to allow you to explain the issue Please be sure to be detailed and provide a complete breakdown of the rates that should be billed.

Once you submit, our team will be notified and we will adjust accordingly or reach out to you if needed.

\*\*You will have 48 hours to post the charges for the reservation, starting from the pick-up time of the reservation\*\*

 \*\*Once that time has passed the reservation will be closed at the minimum rates we have in the system\*\*
 \*\*Please ensure we always have up to date rate sheets provided to us\*\* - \*\*All Updates require 30 Day Notice\*\*
 \*\*As long as we have your company's current rates in our system, the rates will match accordingly on the website\*\*
 Any Questions or Issues please reach out to our Global Network Partners Department or our Web Team
 GNP@EmpireCLS.com or WebTeam@EmpireCLS.com

## **POSTING LATE-CANCEL CHARGES**

If a trip is a Billable Late Cancel reservation please follow the following guidelines

Click on the Document Incidents tab at the top of the screen

Document Incidents Post Charges Confirm Open Trips Users

Enter the Date Range or Confirmation # of the reservation in question and press "Search"

| Document Incidents                                         |                               |
|------------------------------------------------------------|-------------------------------|
| Search By Date                                             | Search By Confirmation Number |
| Start Date: 06/19/2014     End Date: 06/24/2014     Search | Confirmation Number: Search   |

Change the Type of Incident to Late Cancel, select a reason code for the incident, and document notes as needed in the comments section. Once you have completed the incident form you will click submit. This incident will then be submitted to our Customer Care team to research.

After the incident is submitted you will need to click on the Post Charges tab at the top of the screen

Document Incidents Post Charges Confirm Open Trips Users

Locate the reservation and click the "Post" button on the left hand side

| Conf #       | Trip Date | Trip Time | Vehicle | Passenger         | GNP Trip Number |
|--------------|-----------|-----------|---------|-------------------|-----------------|
| Post 7996803 | 06/19/14  | 05:30     | s       | SIMON, JAMES ALAN | 46331           |
| Post 7998082 | 06/19/14  | 08:30     | S       | DILORENZO, DINA   | 47159           |
| Post 7973192 | 06/19/14  | 16:32     | s       | BARBIERI, FRANK A | 45126           |

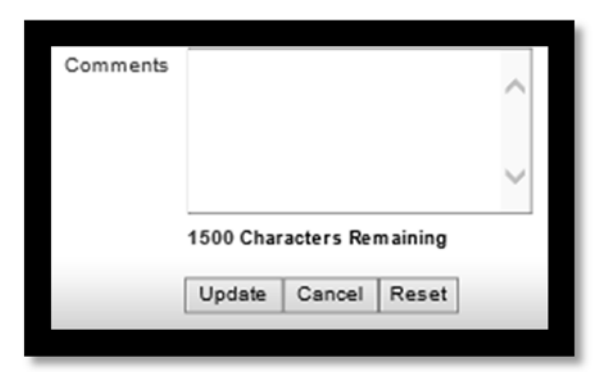

A comments box will appear to allow you to explain the incident

Please be sure to be detailed and provide a complete breakdown of the rates and times that should be billed for this Late Cancel

Once you submit, our team will be notified and we will adjust the reservation accordingly or reach out to you if any questions.

Following these steps will ensure the reservation is billed and paid accordingly

Any Questions or Issues please reach out to our Global Network Partners Department or our Web Team <u>GNP@EmpireCLS.com</u> or <u>WebTeam@EmpireCLS.com</u>

### **USER MAINTENANCE**

Each Affiliate has the ability to have multiple User ID's for the same account. A designated Admin will have access that allows you to set-up New User ID's, delete Existing Users as well as Edit/Update User Passwords.

To access click on the Users tab at the top of the screen

| Docume | ent Incidents                  | Post Charges | Confirm      | Open Trips            | User |
|--------|--------------------------------|--------------|--------------|-----------------------|------|
| Admi   | nister Affiliate User          | rs           |              |                       |      |
| Select | Display Name<br>A/R Department | Us           | erld<br>Dept | Password<br>Password1 |      |
| Ő      | EmpireCLS - Joe S              | Jo           | eSchmoe      | Password1             |      |
| õ      | EmpireCLS - John D             | oe Jo        | nnDoe        | Password1             |      |
| Õ      | Rez Department                 | Re           | zDept        | Password1             |      |
| 0      | EmpireCLS - Tom P              | То           | mPasque      | Password1             |      |
| 0      | TEST LOGIN                     | ad           | min12        | empirecls1            |      |
| 0      | AFFILIATE TEST                 | tes          | taff         | TEST123               |      |
| Add U  | ser Edit User D                | elete User   |              | _                     |      |

#### ADD NEW USER

| User Maintenance |                        |
|------------------|------------------------|
| * Web User:      | Joe Schmoe             |
| * Password:      | Password1              |
| * DisplayName:   | EmpireCLS - Joe Schmoe |
|                  | Add Cancel             |
|                  |                        |

#### EDIT EXISTING USER

| enance                                            |
|---------------------------------------------------|
| * Web User: Joe Schmo                             |
| * Password: Password1                             |
| * DisplayName: EmpireCLS - Joe Schmoe             |
|                                                   |
| Update Cancel                                     |
| DisplayName: EmpireCLS - Joe Schmoe Update Cancel |

Click the Add User button at the bottom Enter the following info

- Web User (UserID) Limited to 9 characters
- Password
- Display Name (Company Name)

Click "Add" to complete the Set-Up \*\*The "Web User" & "Password" are <u>Case Sensitive</u>\*\*

Click the Edit User button at the bottom Update the information as needed

Click "Update" to complete the Set-Up \*\*The "Web User" cannot be modified once created\*\*

#### **DELETE EXISTING USER**

Select the User ID and click the Delete User button at the bottom. Once the screen loads simply click "Yes" to confirm

| Delete User                         |                   |        |
|-------------------------------------|-------------------|--------|
| Are you sure you want to delete use | er ECLS TE<br>Yes | STING? |
|                                     |                   |        |

Any Questions or Issues please reach out to our Global Network Partners Department or our Web Team <u>GNP@EmpireCLS.com</u> or <u>WebTeam@EmpireCLS.com</u>

#### **IMPORTANT NOTES**

\*\*The "Web User" & "Password" are Case Sensitive\*\*

\*\*You will have 48 hours to post the charges for the reservation, starting from the pick-up time of the reservation\*\*

- Once that time has passed the reservation will be closed at the minimum rates we have in the system
- Please ensure we always have up to date rate sheets provided to us All Updates require 30 Day Notice
- As long as we have your company's current rates in our system, the rates will match on the website

\*\* If Auto-Refresh option is "OFF" be sure to refresh the page often to ensure accuracy and up-to-date changes\*\*

\*\* We require all Driver Information be provided to us at least 1 hour prior to the scheduled pick-up time so our Quality Control department can utilize if needed as well as pass the information along to our clients\*\*

\*\*The designated Admin is responsible for all updates and changes to the User Maintenance section\*\*

\*\*Monitoring this website often throughout the day is crucial to maintain accuracy\*\*

#### **Contact Info** Global Network Partners Department

Toll Free # 1-800-451-5466 Ext 3954 GNP Accounting Department - <u>GNP@EmpireCLS.com</u> GNP Operations Department - <u>Global@EmpireCLS.com</u>